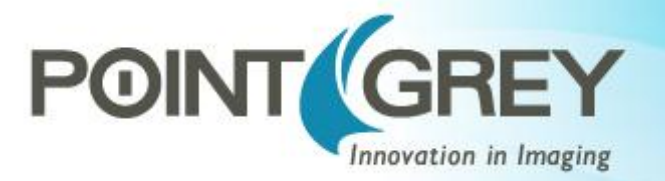

# Setting Up Multiple GigE Cameras

Technical Application Note TAN2012004 Revised January 30, 2013

# 1.1 Subject

Technical Application Note (TAN2012004): Setting Up Multiple GigE Cameras

# **1.2** Applicable Product(s)

- All Point Grey GigE Imaging Devices, including:
  - Flea3 GigE
  - Grasshopper2 GigE
  - o Zebra2

# 1.3 Application Note Description

This application note provides information on configuring and understanding your GigE camera setup. It includes the following sections:

Preparing for Use Maximizing GigE Potential Configuring Your GigE Camera Allocating Bandwidth Setting up Multiple Cameras Troubleshooting

# 1.4 Preparing for Use

Before you use your Point Grey GigE camera, we recommend that you are aware of the following resources:

*Getting Started Manual* for the camera—provides information on installing components and software needed to run the camera. The Getting Started manuals can be downloaded from the <u>Point Grey Website</u>.

**Technical Reference for the camera**—provides information on the camera's specifications, features and operations, as well as imaging and acquisition controls. The technical references can be downloaded from the <u>Point Grey Downloads</u> page.

**FlyCapture2 SDK**—contains utilities to configure the camera (GigE Configurator and Driver Control GUI), update firmware and drivers, and check setup. As well, contains the

FlyCapture2 API for use in creating your own applications. FlyCapture2 can be downloaded from the <u>Point Grey Downloads</u> page.

**Firmware updates**—ensure you are using to most up-to-date firmware for the camera to take advantage of improvements and fixes. The latest firmware can be downloaded from the <u>Point Grey Downloads</u> page.

## 1.5 Maximizing GigE Potential

### Frame Buffer

All Point Grey GigE cameras include a 32 MB frame buffer that can be used for temporary image storage. This may be useful in cases such as:

- Retransmission of an image is required due to data loss or corruption.
- Multiple camera systems where there is insufficient bandwidth to capture images in the desired configuration.

All images pass through the frame buffer mechanism.

### **GigE link layer IP**

Point Grey has implemented its own GigE link layer technology on an FPGA. This eliminates the dependency of a third party chip vendor and allows Point Grey to continuously improve the camera and firmware to ensure maximum compatibility with third party hardware.

### **Image Filter Driver**

To reduce GigE packet load on the CPU, Point Grey provides the Image Filter Driver (pgrGigEm.inf). This driver operates between the camera and the Microsoft built-in UDP stack to filter out GigE vision stream protocol (GVSP) packets. The CPU does not process all the packets, and therefore is used less.

# 1.6 Configuring your GigE Camera

### **1.6.1 Configuring Drivers**

Ensure you are using the best driver for your configuration. The Driver Control utility provided with FlyCapture2 allows you to verify which driver is in use and install a different driver if necessary.

Point Grey GigE cameras can operate by communicating directly with the Microsoft UDP stack. However, it is recommended to use the Point Grey Image Filter Driver in order to improve image streaming performance.

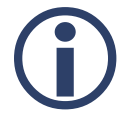

GigE cameras operating on Linux systems communicate directly with the drivers that come with Ubuntu distributions (i.e., no performance driver).

### To open the Driver Control utility:

Start Menu $\rightarrow$ All Programs $\rightarrow$ Point Grey Research $\rightarrow$ FlyCapture2 $\rightarrow$ Utilities $\rightarrow$ DriverControlGUI

| I DriverControlGUI                                                                            |                                                                                                    |
|-----------------------------------------------------------------------------------------------|----------------------------------------------------------------------------------------------------|
| FireWire USB GigE Other Configuration                                                         |                                                                                                    |
| □- PC<br>□- Intel(R) Gigabit CT Desktop Adapter<br>Intel(R) 82579V Gigabit Network Connection | Driver Info        Name:      Intel: e1c6232.inf        Provider:      Intel        Date:      9/20/2010 9:09:08 AM |
|                                                                                               | Version: 11.8.74.0 (Signed)                                                                                         |
|                                                                                               | Point Grey Drivers:                                                                                                 |
|                                                                                               | Third-Party Drivers:                                                                                                |
|                                                                                               | Microsoft Drivers:                                                                                                  |
|                                                                                               | Manual Selection:  Browse                                                                                           |
|                                                                                               | Install Driver                                                                                                    |
|                                                                                               | Launch GigE Configurator                                                                                            |
|                                                                                               | Filter Driver Control                                                                                               |
|                                                                                               | Uninstall Filter Driver For All Interfaces                                                                          |
|                                                                                               | Disable Filter Driver For All Interfaces                                                                            |
| DriverControlGUI Help                                                                         | Information about Point Grey Drivers Quit                                                                           |

Figure 1. DriverControlGUI (FlyCapture 2.3.1.7—Windows7, 32-bit)

### 1.6.2 Configuring Host Adapter and GigE Camera

The GigE Configurator is a utility that is installed with FlyCapture2 that allows you to control the configuration of your network adapter and GigE camera.

#### To open the GigE Configurator:

Start Menu→All Programs→Point Grey Research→FlyCapture2→Utilities→GigE Configurator

| increate inter Driver Windows r | Firewall Help         |                                                                                                    |        |        |        |        |      |                          |                           |
|---------------------------------|-----------------------|----------------------------------------------------------------------------------------------------|--------|--------|--------|--------|------|--------------------------|---------------------------|
| Network Adapters                | Camera Information    |                                                                                                    |        |        |        |        |      |                          |                           |
| - c3de                          | Serial Number:        | 11400                                                                                                    | 001    |        |        |        |      |                          |                           |
| Point Grey GigE Vision Devices  | Model:                | Flea3                                                                                                    | FL3-   | GE-039 | 2C     |        |      |                          |                           |
| Flea3 FL3-GE-03S2C (11400001)   | Vendor:               | Point (                                                                                                    | Grey   | Resear | ch     |        |      |                          |                           |
|                                 | Sensor:               | CX4                                                                                                    | 24AQ ( | 1/3"   | 640x48 | 0 CC   | :D)  |                          |                           |
|                                 | Resolution:           | Resolution:      648x488        Firmware:      1.22.3.0 Bull: Thu Feb 02 00:32:58 2012        GigE Version:      1.2 |        |        |        |        |      |                          |                           |
|                                 | Firmware:             |                                                                                                    |        |        |        |        |      |                          |                           |
|                                 | GigE Version:         |                                                                                                    |        |        |        |        |      |                          |                           |
|                                 | User Defined Name:    | 4                                                                                                    |        |        |        |        |      |                          |                           |
|                                 | XML URL 1:            | XML URL 1: Local:GRS_GEV_v003.zip;FF1C0040;4DCD                                                                      |        |        |        |        |      |                          |                           |
|                                 | XML URL 2:            | http://www.ptgrey.com/GRS_GEV_v003.xml                                                                               |        |        |        |        |      |                          |                           |
|                                 | MAC Address:          |                                                                                                    |        |        |        |        |      |                          |                           |
|                                 | Current IP Configura  | tion                                                                                                    |        |        |        |        |      |                          |                           |
|                                 | IP Address:           | 169                                                                                                    | ].[    | 254    |        | 0      |      | 2                        | Automatically Force IP    |
|                                 | Subnet Mask:          | 255                                                                                                    | 1.     | 255    | 1.     | 0      | 1    | 0                        | Set IP Address / Subnet   |
|                                 | Default Gateway:      | 0                                                                                                    | 1.     | 0      | 1.     | 0      | 1.   | 0                        |                           |
|                                 | Persistent IP Config  | uration                                                                                                    |        |        |        |        |      |                          |                           |
|                                 | IP Address:           | 192                                                                                                    | 1 I    | 168    |        | 0      | 11   | 2                        | Copy from current         |
|                                 | Subnet Mask:          | 255                                                                                                    | -      | 255    |        | 255    | 1    | 0                        | Set IP Address / Subnet   |
|                                 | Default Gateway:      | 192                                                                                                    | 1      | 168    | 1      | 0      | ir   | 64                       |                           |
|                                 |                       | 102                                                                                                    | -      |        | •      |        | •    |                          |                           |
|                                 | IP Address Assignm    | ent Cor                                                                                                    | figu   | ration |        | Packet | Size | e Discovery              | Connection Test           |
|                                 | DHCP<br>Persistent IP |                                                                                                    |        |        |        | Di     | Pad  | rer Maximum<br>cket Size | Test Camera<br>Connection |

Figure 2. GigE Configurator (FlyCapture2 v2.3.1.7—Windows7, 32-bit)

**Note:** The GigE Configurator can also be opened from the Driver Control utility.

The GigE Configurator lists your Network Adapters and your Point Grey GigE devices and allows you to access the following:

- Adapter and device properties
  - Manage IP addresses
  - Link speed
  - MTU (maximum transmission unit)
- Camera IP configuration options
  - DHCP protocol
  - Persistent IP

- Link-local address (LLA)
- Driver and firewall
  - Enable/disable the Point Grey image filter driver
  - Enable/disable the Windows Firewall

As well, the GigE Configurator can be used to test the camera connection and discover the maximum packet size.

### **1.6.3 Setting the IP Address**

Both the camera and the host adapter must have an IP address on the same subnet. This can be assigned in three ways:

**Persistent**—Both the adapter and the camera have a fixed IP address that will not change. Generally the address is within a closed network range of 192.168.X.X. The adapter and the camera must be on the same subnet.

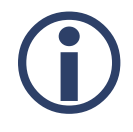

*Persistent IP addressing is recommended for multiple cameras on multiple ports.* 

**Dynamic (DHCP)**—Both the camera and the adapter are set to automatically obtain an IP address. This means that the IP address will dynamically change (within a range) every time the camera or computer is restarted. It may take up to one minute for the IP address to resolve and the camera to enumerate.

**Default (LLA)**—Both the camera and the adapter use a default IP address from the link-local address block 169.254.x.x.

The camera assigns its current IP address in the following sequence:

- 1. Persistent—Uses the defined IP address. If not available, then;
- 2. DHCP—Attempts to find a dynamic IP address. If not available, then;
- 3. LLA—Uses the default IP address.

| V LLA         | _ |
|---------------|---|
|               |   |
| DHCP          |   |
| Persistent IP |   |

Figure 3. IP Address Assignment Configuration in GigE Configurator (FlyCapture2 v2.3.1.7—Windows7, 32-bit)

You can use the GigE Configurator to set the IP address to both the adapter and the camera. LLA cannot be deselected as an option.

|                                                                                                    |                     |                                                                                                    |                                 | ( -                                         |                                                                                        |
|----------------------------------------------------------------------------------------------------|---------------------|----------------------------------------------------------------------------------------------------|---------------------------------|---------------------------------------------|----------------------------------------------------------------------------------------|
| Point Grey GigE Configurator                                                                          |                     |                                                                                                    |                                 | Point Grey GigE Configurator                |                                                                                        |
| e Refresh Filter Driver Windows                                                                       | Firewall Help       |                                                                                                    |                                 | File Refresh Filter Driver Windows F        | Firewall Help                                                                          |
| Network Adapters                                                                                      | Adapter Information | Adapter Information (c.34e)<br>Manufacturer: Intel<br>Description: Intel(P) Gigabit CT Desktop Adapter |                                 | Network Adapters                            | Camera Information                                                                     |
| - c.3de<br>- Local Area Connection                                                                    | Manufacturer:       |                                                                                                    |                                 | - c3de                                      | Serial Number: 11400001                                                                |
| Point Grey GigE Vision Devices  Description:  Pea3 FL3-GE-0352C (11400001)  Operational Statu  Speed: | Description:        |                                                                                                    |                                 | - Point Grey GigE Vision Devices            | Model: Flea3 FL3-GE-03S2C                                                              |
|                                                                                                    |                     |                                                                                                    | - Flea3 FL3-GE-03S2C (11400001) | Vendor: Point Grey Research                 |                                                                                        |
|                                                                                                    | Operational Status: | tatus: Up<br>1.0 Gbps (Gigabit)                                                                        |                                 |                                             | Sensor: Sony ICX424AQ (1/3" 640x480 CCD)                                               |
|                                                                                                    | Speed:              |                                                                                                    |                                 |                                             | Resolution: 648x488                                                                    |
|                                                                                                    | MTU:                | 9000                                                                                                   | Open Network Connections        |                                             | Firmware: 1.22.3.0 Built: Thu Feb 02 00:32:58 2012                                     |
| MAC Address.<br>DHCP Status:<br>IP Address:<br>Subnet Mask:                                           | MAC Address:        | 00:1B:21:68:60:A9                                                                                      |                                 |                                             | GigE Version: 1.2                                                                      |
|                                                                                                    | DHCP Status:        | Disabled                                                                                               |                                 |                                             | User Defined Name:                                                                     |
|                                                                                                    | IP Address:         | 169 254 0 1                                                                                            |                                 |                                             | XML URL 1: Local:GRS_GEV_v003.zip:FF1C0040;4DCD                                        |
|                                                                                                    | Subnet Mask:        | 255 255 0 0 Set IP Address / /                                                                         | Set IP Address / Subnet         |                                             | XML URL 2: http://www.ptgrey.com/GRS_GEV_v003.xml                                      |
|                                                                                                    |                     |                                                                                                    |                                 |                                             | MAC Address:                                                                           |
|                                                                                                    |                     |                                                                                                    |                                 |                                             | Current IP Configuration                                                               |
|                                                                                                    |                     |                                                                                                    |                                 |                                             | IP Address: 169 254 0 2 Automatically Force IP                                         |
|                                                                                                    |                     |                                                                                                    |                                 |                                             | Subnet Mask: 255 255 0 0 Set IP Address / Subnet                                       |
|                                                                                                    |                     |                                                                                                    |                                 |                                             | Default Gateway: 0 0 0 0                                                               |
|                                                                                                    |                     |                                                                                                    |                                 |                                             | Persistent IP Configuration                                                            |
|                                                                                                    |                     |                                                                                                    |                                 |                                             | IP Address: 192 168 0 2 Copy from current                                              |
|                                                                                                    |                     |                                                                                                    |                                 |                                             | Subnet Mask: 255 255 0 Set IP Address / Subnet                                         |
|                                                                                                    |                     |                                                                                                    |                                 |                                             | Default Gateway: 192 168 0 64                                                          |
|                                                                                                    |                     |                                                                                                    |                                 |                                             |                                                                                        |
|                                                                                                    |                     |                                                                                                    |                                 |                                             | IP Address Assignment Configuration  Packet Size Discovery  Connection Test  Transport |
|                                                                                                    |                     |                                                                                                    |                                 |                                             | Discover Maximum Test Camera<br>DHCP Packet Size Connection                            |
|                                                                                                    |                     |                                                                                                    |                                 |                                             | Persistent IP                                                                          |
|                                                                                                    |                     |                                                                                                    |                                 |                                             |                                                                                        |
|                                                                                                    |                     |                                                                                                    |                                 |                                             |                                                                                        |
|                                                                                                    |                     |                                                                                                    |                                 |                                             |                                                                                        |
| aistrator Mode Ver, Windowr Eirewall                                                                  | Enabled             |                                                                                                    |                                 | Administrator Mode: Yes Windows Firewall: E | Enabled                                                                                |

Figure 4. IP Addressing in GigE Configurator (FlyCapture2 v2.3.1.7—Windows7, 32-bit)

### 1.6.4 Multiple Host Adapter

When setting up multiple cameras using multiple host adaptors. It is important to put each host adaptor on its own subnet.

For example:

| Subnet A       | IP Address    | Subnet Mask   |
|----------------|---------------|---------------|
| Host Adaptor 1 | 192.168.100.1 | 255.255.255.0 |
| Camera 1       | 192.168.100.2 | 255.255.255.0 |
| Camera 2       | 192.168.100.3 | 255.255.255.0 |
|                |               |               |
| Subnet B       | IP Address    | Subnet Mask   |
| Host Adaptor 2 | 192.168.200.1 | 255.255.255.0 |
| Camera 3       | 192.168.200.2 | 255.255.255.0 |
| Camera 4       | 192.168.200.3 | 255.255.255.0 |

### 1.6.5 Auto Force IP

The GigE Configurator can automatically force an IP address refresh. This detects the IP address of the Network Interface card and automatically sets the camera's IP address relative to the card.

The FlyCap2 demo program can be used to test your camera settings and verify operation. From the camera selection window, you can also automatically force an IP address refresh.

# **1.7** Bandwidth Allocation

The User Datagram Protocol (UDP) used by the GigE Vision standard provides no guaranteed transmission or fixed timing mechanism. Therefore, bandwidth must be managed by adjusting packet size and packet delay, based on desired resolution and frame rate.

## 1.7.1 Packet Size

Packet size influences the number of interrupts generated which affects CPU usage. The larger the packet size, the fewer the interrupts for the same amount of data. To minimize CPU usage, increase the packet size.

The upper limit depends on your host adapter, your Ethernet switches (if used), and the camera.

From the GigE Configurator with your adapter selected, click Open Network Connections to open the Windows Adapter Properties. Adjust the packet size of your host adapter to ~9000 (the standard jumbo packet size). If your adapter does not support such a large packet (or MTU) size, then you will experience slightly higher CPU usage.

From the GigE Configurator with your camera selected, click Discover Maximum Packet Size. This will test the network to see the maximum size that can be sent and received. Set your camera's packet size to be less than or equal to this maximum.

## 1.7.2 Packet Delay

The Packet delay acts like a gap between packets during transmission. This delay allows the host to process the current packet before the arrival of the next one. When you increase the packet delay value from zero, you reduce the effective bandwidth assigned to the camera and thereby also reduce the possibility of dropped frames.

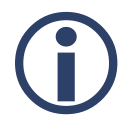

*Increasing the packet delay is recommended when running multiple cameras through an Ethernet switch.* 

## 1.7.3 Adjusting Packet Size and Packet Delay

Packet size and packet delay for the camera are configurable using Point Grey's FlyCapture2 API or the FlyCap2 demo program.

#### To use the FlyCap2 demo program:

1. Start Menu $\rightarrow$  All Programs $\rightarrow$  Point Grey Research $\rightarrow$  FlyCapture $\rightarrow$  FlyCap2

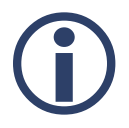

You must close the GigE Configurator before opening FlyCap2.

- 2. In the Camera Selection window, select your camera and click Configure Selected.
- 3. In the Camera Configuration window, click Custom Video Modes. An estimate of the camera's bandwidth is provided.
- 4. The GigE Packet Size and Packet Delay parameters can be adjusted using a slider or number field. Click Apply.

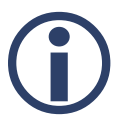

Changing the video mode, pixel format, or region of interest, may require further adjustments to the packet size/packet delay.

| Camera Settings         | Custom Video Modes         |                           |                                              |
|-------------------------|----------------------------|---------------------------|----------------------------------------------|
| Standard Video Modes    |                            | Mode                      | Image Information                            |
| Custom Video Modes      |                            | Divel Fermat              | Maximum image size: 648x488                  |
| Camera Information      |                            | Pixel Format: RGB 8       | Image offset units: 2(H) 2(V)                |
| Camera Registers        |                            | -                         | Pre color processing subsampling:            |
| Trigger / Strobe        |                            |                           | N/A                                          |
| dvanced Camera Settings |                            | Left: V Vidth: 640 V      | Post color processing subsampling<br>N/A     |
| High Dynamic Range      | Start: (0,0) End:(640,484) | Top: 0                    | Standard binning: Unknown                    |
| Look Up Table           | Cursor: (N/A)              | Center ROI Max Image Size | Bayer binning: Unknown                       |
| Frame Buffer            |                            | Binning (GigE Only)       | Cols: N/A Rows: N/A<br>Bandwidth Information |
| Data Flash              |                            | 1 🔄 by 1 🚔                | Image Size: 929 KB                           |
| System Information      |                            | GigE Packet Size          | Estimated Bandwidth: 76 MB/s                 |
| BusTopology             |                            |                           |                                              |
| Help / Support          |                            | 5/6 9000                  |                                              |
|                         |                            | Packet Size: 9000         |                                              |
|                         |                            | Packet Delay              |                                              |
|                         |                            | 0 6250                    |                                              |
|                         |                            | Packet Delay: 400         |                                              |
|                         |                            |                           |                                              |
|                         |                            |                           |                                              |
|                         |                            | Apply                     |                                              |
|                         |                            |                           |                                              |
|                         |                            |                           |                                              |

Figure 5. Packet Size and Packet Delay in the Camera Configuration window

#### (FlyCapture 2.3.1.7—Windows7, 32-bit)

Packet size for the host adapter is configurable through Windows Device Manager, accessible from the GigE Configurator. It is identified in the GigE Configurator as MTU (Maximum Transmission Unit) and in Device Manager as Jumbo Packet.

| Point Grey GigE Configurator                                                                                                    |                       |                                     |                          |
|----------------------------------------------------------------------------------------------------|-----------------------|-------------------------------------|--------------------------|
| File Refresh Filter Driver Windows Fire                                                                                                    | wall Help             |                                     |                          |
| - Network Adapters                                                                                                    | Adapter Information ( | (c3de)                              |                          |
|                                                                                                    | Manufacturer:         | Intel                               |                          |
| ☐ Point Grey GigE Vision Devices<br>☐ Flea3 FL3-GE-03S2C (11400001)                                                                                                    | Description:          | Intel(R) Gigabit CT Desktop Adapter |                          |
|                                                                                                    | Operational Status:   | Up                                  |                          |
| Intel(R) Gigabit CT Desktop Adapter Properties                                                                                                    | Speed:                | 1.0 Gbps (Gigabit)                  |                          |
| Teaming VLANs Boot Options Driver Details                                                                                                    | MTU:                  | 9000                                | Open Network Connections |
| General Link Speed Advanced Power Management                                                                                                    | MAC Address:          | 00:1B:21:68:60:A9                   |                          |
| (intol) Advand Advanter Settings                                                                                                    | DHCP Status:          | Disabled                            |                          |
|                                                                                                    | IP Address:           | 169 254 0 99                        |                          |
|                                                                                                    | Subnet Mask:          | 255 255 0 0                         | Set IP Address Subnet    |
| Settings:                                                                                                    |                       |                                     |                          |
| Gigabit Master Slave Mode<br>Interrupt Moderation<br>Dumbo Packet<br>Large Send Offload (IPv4)<br>Large Send Offload (IPv6)<br>Locally Administered Address<br>I on Link State Event                                                                                                    |                       |                                     |                          |
| Jumbo Packet                                                                                                    |                       | l                                   |                          |
| Enables Jumbo Packet capability for TCP/IP packets. In situations where large packets make up the majority of traffic and additional latency can be tolerated, Jumbo Packets can reduce CPU utilization and improve wire efficiency. Jumbo Packets are larger than standard Ethernet frames, which are approximately 1.5k in size. |                       |                                     |                          |
| OK Cancel                                                                                                    |                       |                                     |                          |
| Eigure 6.                                                                                                    | Setting Ada           | pter Packet Size (MTU)              |                          |

Figure 6. Setting Adapter Packet Size (MTU) (FlyCapture2 v2.3.1.7—Windows7, 32-bit)

## 1.7.4 Calculating Required Bandwidth

The maximum bandwidth available is 125 MB. This includes image data, control data and image resends, which occur when frames are being dropped. Each image and each packet has a certain amount of overhead that will use some bandwidth. Therefore, when calculating your bandwidth requirements, you should not attempt to use the full maximum of 125 MB.

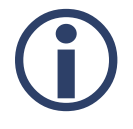

*If the packet size and packet delay combination exceeds the available bandwidth, frames will be dropped.* 

To calculate your bandwidth requirements:

- Determine your required resolution, frame rate, and pixel format (bytes per pixel)
  Height x Width x Frame Rate x Bytes per Pixel = Bandwidth in MB
- As an example, for an image that is VGA, 82 FPS, Mono8: 640 (H) x 480 (W) x 82 (FPS) x 1 (BPP) = ~25 MB

FlyCap2 provides the estimated bandwidth on the Custom Video Modes tab.

| Camera Settings                                                                                                    | Custom Video Modes                                                        |                                                                                                    |                                                                                                    |
|----------------------------------------------------------------------------------------------------|---------------------------------------------------------------------------|----------------------------------------------------------------------------------------------------|----------------------------------------------------------------------------------------------------|
| itandard Video Modes<br>Custom Video Modes<br>Camera Information<br>Camera Registers<br>Trigger / Strobe<br>Ivanced Camera Settings<br>High Dynamic Range<br>Look Up Table<br>Frame Buffer<br>Data Flash<br>System Information<br>Bus Topology<br>Help / Support | Start: (4,4) End:(644,484)<br>Dimensions: 640 x 480<br>Cursor: (50 , 247) | Mode:    0    •      Pixel Format    Pixel Format:    Mono 8    •      Pixel Format:    Mono 8    •    •      Image    Left:    4    •    Width:    640    •      Top:    4    •    Height:    480    •    •      Center ROI    Max Image Size    Binning (GigE Only)    1    •    •    •      Horizontal    Vertical    GigE Packet Size    576    9000    •    •    •      Packet Size:    9000    •    •    •    •    •    •      Packet Delay    0    •    •    •    •    •    •    •    •    •    •    •    •    •    •    •    •    •    •    •    •    •    •    •    •    •    •    •    •    •    •    •    •    •    •    •    •    •    •    •    •    •    •    •    •    •    •    •    •    •    • <td>Image Information<br/>Maximum image size: 648x488<br/>Image size units: 4(H), 2(V)<br/>Image offset units: 2(H), 2(V)<br/>Pre color processing subsampling:<br/>N/A<br/>Standard binning: Unknown<br/>Bayer binning: Unknown<br/>Cols: N/A Rows: N/A<br/>Bandwidth Information<br/>Image Size: 307 KB<br/>Estimated Bandwidth: 25 MB/s</td> | Image Information<br>Maximum image size: 648x488<br>Image size units: 4(H), 2(V)<br>Image offset units: 2(H), 2(V)<br>Pre color processing subsampling:<br>N/A<br>Standard binning: Unknown<br>Bayer binning: Unknown<br>Cols: N/A Rows: N/A<br>Bandwidth Information<br>Image Size: 307 KB<br>Estimated Bandwidth: 25 MB/s |

Figure 7. Estimated Bandwidth shown in the Camera Configuration window (FlyCapture 2.3.1.7—Windows7, 32-bit)

*If your version of FlyCap2 does not display Estimated Bandwidth, please download the latest version from the <u>Point Grey</u> <u>Downloads</u> site.* 

Understanding your required bandwidth helps you determine what kind of configuration you need for setting up multiple cameras (see <u>Setting Up Multiple Cameras</u>).

Once you have calculated your required bandwidth, you can allocate an amount to each camera by adjusting the packet size and packet delay. Allocating a specific amount to each camera helps to avoid dropped packets due to a data burst. You would do this in a set up

with multiple cameras, or in a situation where the system bandwidth might be limited or shared due to hardware architecture.

Here are some packet size/packet delay combinations you can use with any image size, pixel format combination. Frame rate will be limited depending on total bandwidth.

| <b>To allocate 25 MB</b> | <b>To allocate 55 MB</b> |
|--------------------------|--------------------------|
| ~20% of bandwidth        | ~ 45% of bandwidth       |
| Packet Size = 9000       | Packet Size = 9000       |
| Packet Delay = 5900      | Packet Delay = 1800      |
| Packet Size = 1400       | Packet Size = 1400       |
| Packet Delay = 900       | Packet Delay = 255       |

# 1.8 Setting up Multiple Cameras

There are two methods of setting up multiple cameras.

### **1.8.1** Single camera connected directly to a single Ethernet Port

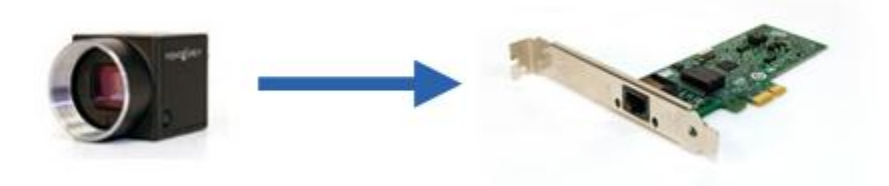

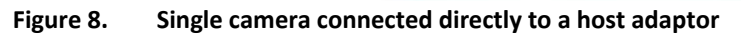

### System Description

| Component        | Description                            |
|------------------|----------------------------------------|
| CPU              | Intel Core i3-2100                     |
| Motherboard      | Intel BLH6710H.86A                     |
| RAM              | 2GB                                    |
| Network adapter  | Intel PRO 1000 PCIe Card               |
| Cabling          | Cat5e                                  |
| Operating system | Windows 7 x86                          |
| Driver           | Point Grey GigE Filter Driver 2.3.3.22 |
| Software         | FlyCapture2 Release 2.3.2.14 x86       |
| Camera firmware  | 1.24.3.0                               |

| Camera Model    | Pixel<br>Format | Resolution  | Frame<br>Rate | Packet<br>Size (Byte) | Packet<br>Delay | Bandwidth<br>(MBytes/s) |
|-----------------|-----------------|-------------|---------------|-----------------------|-----------------|-------------------------|
| GS2-GE-50S5M-C  | Mono16          | 2448 x 2048 | 11            | 9000                  | 10              | 110                     |
| Total Bandwidth |                 |             |               |                       |                 | 110 MB/s                |

## 1.8.2 Multiple cameras connected to a single Ethernet Port through a switch

With a single Ethernet port, multiple cameras are connected to the host adapter via a switch. This set up combines the bandwidth from each camera onto a single cable; therefore, the sum of bandwidth used by all cameras cannot exceed 125 MB. (See <u>Calculating Required Bandwidth</u> above.)

If you see frames being dropped on an individual camera, increase the packet delay for each camera to reduce the total bandwidth.

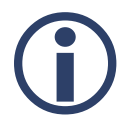

*If possible, the switch should be configured to accept large packet sizes. You may need to adjust the camera's packet size to suit the switch's capabilities.* 

Any method of IP addressing (Persistent, Dynamic, or LLA) can be used for this set up.

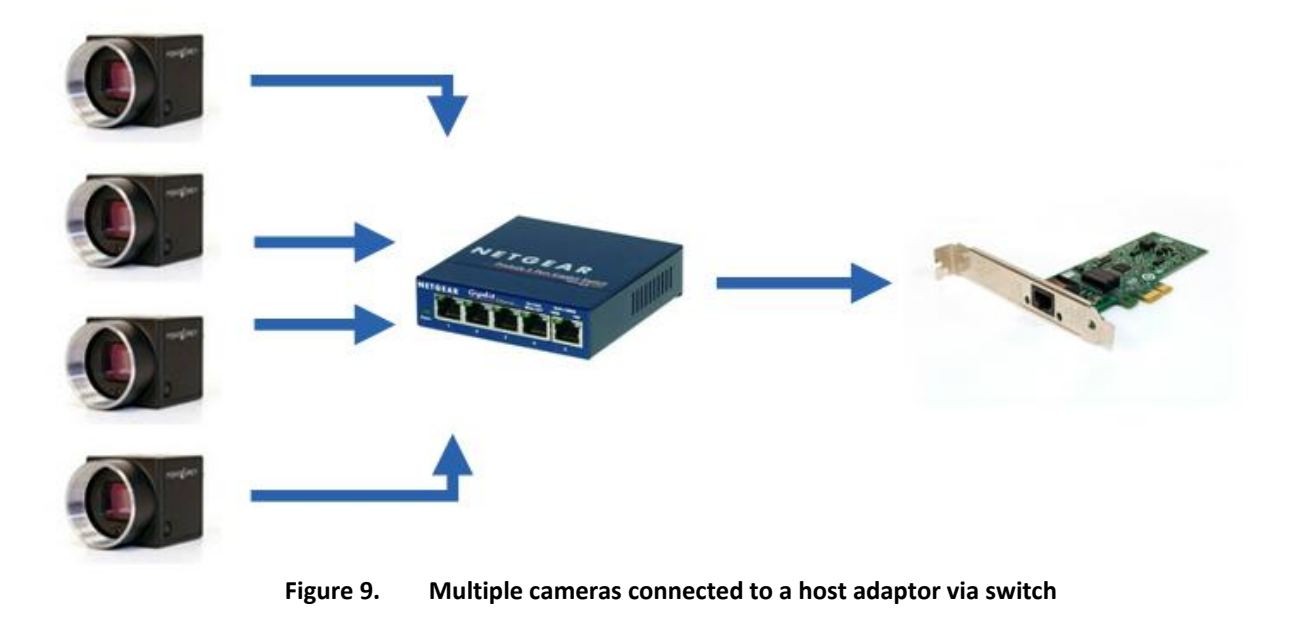

## System Description

| Component        | Description                            |
|------------------|----------------------------------------|
| CPU              | Intel Core i3-2100                     |
| Motherboard      | Intel BLH6710H.86A                     |
| RAM              | 2GB                                    |
| Network adapter  | Intel PRO 1000 PCIe Card               |
| Network switch   | Netgear GS105 5-Port Gigabit Switch    |
| Cabling          | Cat5e                                  |
| Operating system | Windows 7 x86                          |
| Driver           | Point Grey GigE Filter Driver 2.3.3.22 |
| Software         | FlyCapture2 Release 2.3.2.14 x86       |
| Camera firmware  | 1.24.3.0                               |

### Example A – Two cameras connected to a switch

| Camera Model   | Pixel<br>Format | Resolution | Frame<br>Rate | Packet Size<br>(Byte) | Packet<br>Delay | Bandwidth<br>(MBytes/s) |
|----------------|-----------------|------------|---------------|-----------------------|-----------------|-------------------------|
| FL3-GE-03S1C-C | Raw16           | 648 x 488  | 62            | 1400                  | 250             | 54                      |
| FL3-GE-03S1M-C | Mono16          | 648 x 488  | 62            | 1400                  | 250             | 54                      |
|                |                 |            |               |                       |                 |                         |

**Total Bandwidth** 

108 MB/s

### Example B – Three cameras connected to a switch

| Camera Model   | Pixel<br>Format | Resolution | Frame<br>Rate | Packet Size<br>(Byte) | Packet<br>Delay | Bandwidth<br>(MBytes/s) |
|----------------|-----------------|------------|---------------|-----------------------|-----------------|-------------------------|
| FL3-GE-03S1C-C | Raw8            | 648 x 488  | 55            | 1400                  | 550             | 35                      |
| FL3-GE-03S1C-C | Raw8            | 648 x 488  | 55            | 1400                  | 550             | 35                      |
| FL3-GE-03S1M-C | Mono8           | 648 x 488  | 55            | 1400                  | 550             | 35                      |

**Total Bandwidth** 

105 MB/s

| Camera Model   | Pixel<br>Format | Resolution | Frame<br>Rate | Packet Size<br>(Byte) | Packet<br>Delay | Bandwidth<br>(MBytes/s) |
|----------------|-----------------|------------|---------------|-----------------------|-----------------|-------------------------|
| FL3-GE-03S1C-C | Raw8            | 648 x 488  | 40            | 1400                  | 850             | 25                      |
| FL3-GE-03S1C-C | Raw8            | 648 x 488  | 40            | 1400                  | 850             | 25                      |
| FL3-GE-03S1M-C | Mono8           | 648 x 488  | 40            | 1400                  | 850             | 25                      |
| FL3-GE-03S1M-C | Mono8           | 648 x 488  | 40            | 1400                  | 850             | 25                      |
| <b>T</b>       | 400 040 /       |            |               |                       |                 |                         |

#### Example C – Four cameras connected to a switch

**Total Bandwidth** 

100 MB/s

### **1.8.3 Multiple Ethernet Ports**

With multiple Ethernet ports, multiple cameras are connected directly to a dedicated port. In this set up, each camera is able to use the full 125 MB bandwidth.

The host can have:

- One card with multiple ports
- Multiple cards each with a single port
- Multiple cards each with multiple ports

Persistent IP addressing is recommended for this set up. Each camera should have a unique IP address on the subnet of its port. Each port should be on a different subnet.

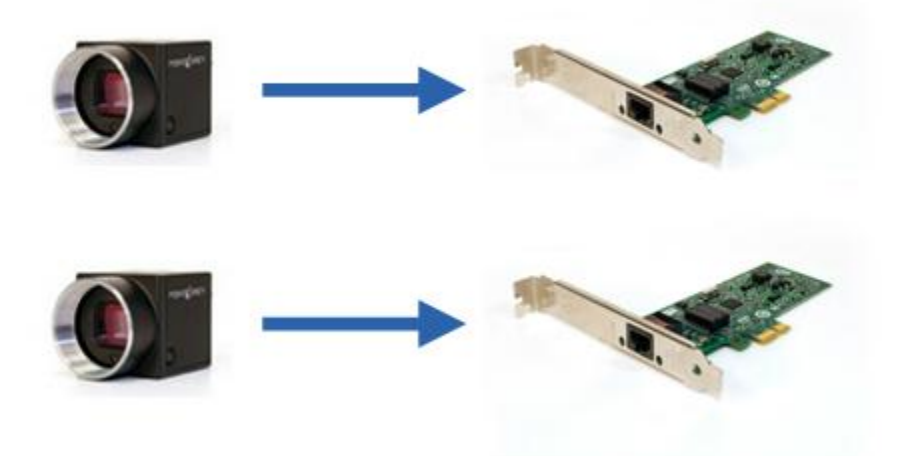

Figure 10. Two cameras each connected directly to a host adaptor

| Port | Camera Model   | Pixel<br>Format | Resolution  | Frame<br>Rate | Packet Size<br>(Byte) | Packet<br>Delay | Bandwidth<br>(MBytes/s) |
|------|----------------|-----------------|-------------|---------------|-----------------------|-----------------|-------------------------|
| А    | GS2-GE-50S5M-C | Mono16          | 2448 x 2048 | 10            | 9000                  | 100             | 100                     |
| В    | FL3-GE-50S5M-C | Raw16           | 2448 x 2048 | 8             | 9000                  | 300             | 80                      |

**Total Bandwidth** 

180 MB/s

# 1.9 Troubleshooting

### Solving Enumeration Problems

If your camera is not showing up as a device consider the following:

#### Is the camera powered?

- Check that the camera LED is on
- Power is provided via GPIO on Flea3 and Grasshopper2; power is provided via PoE or GPIO on Zebra2

#### Is there an IP conflict?

- Ensure the camera is using a unique IP address
- The camera and host adapter must be on the same subnet See <u>IP Addressing</u>

### Is the firewall blocking FlyCapture?

Add FlyCap2 to your firewall program's exceptions list or disable the firewall

### Is other network traffic blocking your camera?

 Use a dedicated adapter for the camera and a separate adapter for the Internet or other devices

### Is GigE enumeration enabled?

Use the Registry Control utility to enable enumeration

Start Menu $\rightarrow$ All Programs $\rightarrow$ Point Grey Research $\rightarrow$ FlyCapture $\rightarrow$ Utilities $\rightarrow$ Registry Control

### Is your camera showing up as "BAD" in the GigE Configurator?

This is usually caused by unmatched subnet address between the camera and the network adapter.

• Auto-force IP and Refresh

or

 Manually change the IP address of the camera to match the subnet of the adapter See <u>IP Addressing</u>

### **Eliminating Image Consistency Errors**

Image consistency errors are often caused by dropped packets. Ethernet is asynchronous in nature and capable of bursting data to peak bandwidth. A sudden burst in data transfer can create a packet collision and lead to image consistency errors.

If you're experiencing image consistency errors, consider the following:

### Is the correct driver installed?

Install Point Grey's image filter driver to reduce the packet load on the CPU.
 See <u>Configuring Drivers</u>

### Are all network components able to handle the packet size?

- In GigE Configurator, click the Discover Maximum Packet Size button to view the maximum size the network can handle.
- Use FlyCap2 to set camera's packet size to be equal to or less than the maximum packet size.
- The packet size for the host adapter can be increased from the device manager.
- Ensure any switches in the network are also able to handle the packet size.
  See <u>Packet Size</u>

### Is the packet delay too low?

 Increase the packet delay to slow down the average camera transfer rate. This can help with slower networks, less capable host computers, or for multiple cameras. See <u>Packet Delay</u>

### Is the computer able to handle the data?

• Free up system resources by ending unnecessary programs or processes.

## 1.10 Additional Downloads and Support

Point Grey Research Inc. endeavors to provide the highest level of technical support possible to our customers. Most support resources can be accessed through the <u>Support</u> section of our website.

### **Creating a Customer Login Account**

The first step in accessing our technical support resources is to obtain a Customer Login Account. This requires a valid name and email address. To apply for a Customer Login Account go to the <u>Downloads</u> page.

### Knowledge Base

Our <u>Knowledge Base</u> contains answers to some of the most common support questions. It is constantly updated, expanded, and refined to ensure that our customers have access to the latest information.

### **Product Downloads**

Customers with a Customer Login Account can access the latest software and firmware for their cameras from our <u>Downloads</u> page. We encourage our customers to keep their software and firmware up-to-date by downloading and installing the latest versions.

### **Contacting Technical Support**

Before contacting Technical Support, have you:

- 1. Read the product documentation and user manual?
- 2. Searched the Knowledge Base?
- 3. Downloaded and installed the latest version of software and/or firmware?

If you have done all the above and still can't find an answer to your question, contact our <u>Technical Support</u> team.